# MANUAL DO USUÁRIO

# Receptor Digital de Satélite N8102H

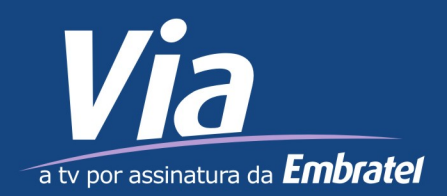

## INSTRUÇÕES DE SEGURANÇA IMPORTANTES

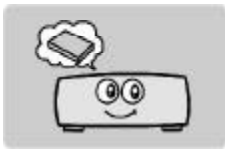

1. Lembre-se de ler o manual do usuário antes de iniciar o uso do equipamento.

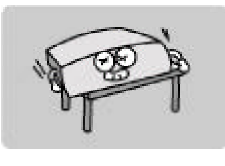

6. Instale a unidade horizontalmente. A instalação de outra maneira pode causar d a n o s a o equipamento.

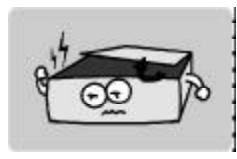

2. Nunca retire a tampa do receptor. É perigoso tocar o interior da unidade d e v i d o à possibilidade de choque elétrico.

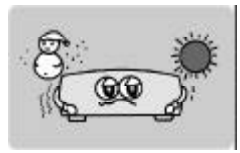

7. A mudança da unidade de uma área fria para uma área quente pode causar problemas. Neste caso, desligue a energia e ligue novamente após 1-2 horas.

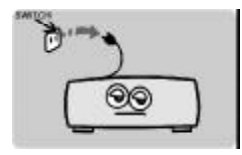

3. Durante fortes tempestades ou quando você não for utilizar este receptor por muito tempo, retire o cabo de alimentação da tomada. Nunca utilize u m cabo de alimentação da a limentação da

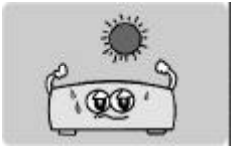

8. Instale o receptor num l o c a l c o m b o a ventilação, temperatura adequada, sem raios solares diretos, com baixa umidade e baixa vibração.

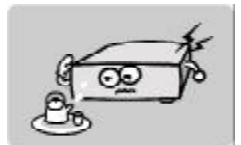

4. Se houver queda de líquido no aparelho, retire o cabo de alimentação imediatamente, devido risco de incêndio ou choque elétrico.

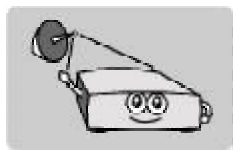

9.A antena deve ser instalada com a direção e ângulo correto. Se a antena não funcionar adequadamente, entre em contato com o serviço de atendimento ao cliente.

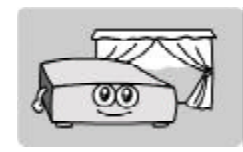

5. Posicione a unidade em local bem ventilado e sem calor excessivo.

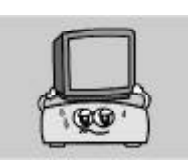

10. Não coloque objetos pesados sobre o cabo de alimentação e o equipamento.

#### Marcações de Alerta:

Esta marcação aparece no painel traseiro do receptor, pintada em um lugar de destaque em cor contrastante ao do fundo.

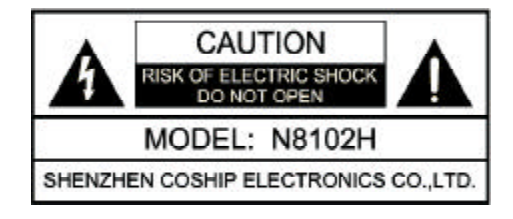

**ATENÇÃO**: Para reduzir o risco de choque elétrico, não remova a cobertura da parte traseira do equipamento. O serviço e manutenção devem ser realizados apenas por pessoal treinado.

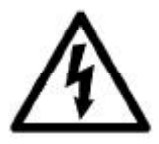

O símbolo de relâmpago com uma seta, dentro de um triângulo equilátero, destina-se a alertar o usuário sobre a presença de "tensão perigosa" dentro do equipamento que pode ser de magnitude suficiente para constituir risco de choque elétrico.

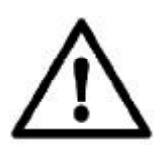

O ponto de exclamação, dentro de um triângulo equilátero, destina-se a alertar o usuário sobre a presença de instruções importantes para o bom funcionamento do receptor na literatura que acompanha o aparelho.

# Índice

| I. Informações gerais           |
|---------------------------------|
| 1. Prefácio                     |
| 2. Recursos                     |
| 3. Painel frontal4              |
| 4. Painel traseiro              |
| 5. Controle remoto              |
| 6. Conexões7                    |
| II. Instalação                  |
| III. Menu Principal             |
| 1. Instalação9                  |
| 2. Preferências9                |
| 2.1 Canais Favoritos9           |
| 2.2 Informações do canal 10     |
| 3. Configurações 10             |
| 3.1 Opções de Bloqueio10        |
| 3.2 Configurações Gerais 11     |
| 3.3 Configurações de Fábrica 11 |
| 4. Informações 11               |
| 4.1 Informações de CA 12        |
| 4.2 Informações de correio 12   |
| 4.3 Informações de sistema 12   |
| 5. Jogos                        |

I

| 6. Teclas de atalho              |    |
|----------------------------------|----|
| 6.1GUIA                          | 12 |
| 6.2 Lista de canais              | 13 |
| 6.3INFO                          | 13 |
| 6.4 Controle de volume           | 13 |
| 6.5 Legendas                     | 14 |
| IV. Canais Analógicos Satelitais |    |
| V. Especificação Técnica         | 15 |
| VI. Resolução de Problemas       |    |

#### I. Informações gerais

#### 1. Prefácio

Obrigado por utilizar o receptor digital de satélite N8102H. Ele é capaz de decodificar os sinais do sistema de acesso condicional Nagravision e transformar o sinal digital em sinal de áudio e vídeo de alta qualidade para entretenimento.

Por favor, leia atentamente este manual do usuário, de forma que você possa assegurar a utilização e manutenção de seu receptor com o máximo em desempenho. Guarde este manual ao lado do seu receptor para referência futura.

Nota: As fotos e explicações de funções neste manual são apenas para referência, se houver quaisquer discrepâncias, favor consultar o serviço de atendimento ao cliente.

#### 2. Recursos

- Suporte MPEG-2 e MPEG-4 SD de decodificação de vídeo
- Acesso condicional NAGRAVISION
- ✤ Suporte para DVB-S e DVB-S2
- Suporta sintonia analógica
- Suporte de busca NIT
- Função de upgrade e download via satélite
- Fornece saída digital de áudio
- Mensagens em Inglês/Português

**2 D ' I** E (1)

#### **3.** Painel Frontal

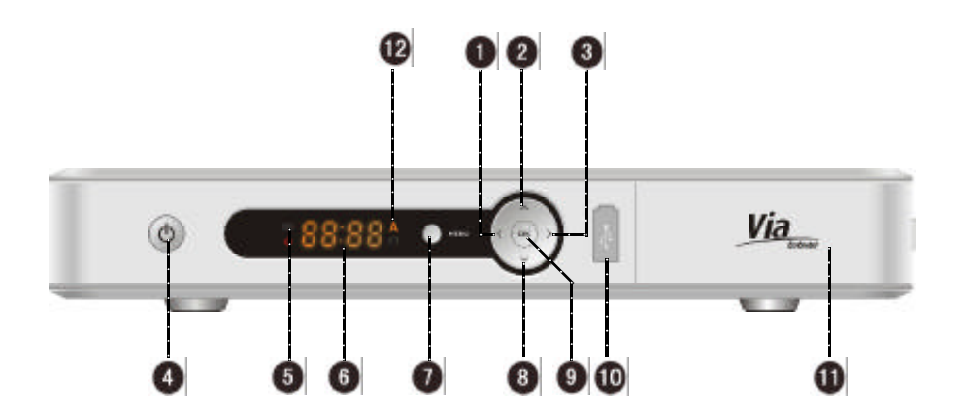

- 1 3 < > : Ajusta o volume ou move o cursor para a opção esquerda ou direita do menu
- 2 8 ▲▼ : Canais para cima e para baixo ou opções de menu
- (1) (1) Alterna entre os modos de operação e de stand by
- **IR** : receptor de sinal de controle remoto
- 6 LED
- **MENU :** Exibe Menu Principal ou retorna para TV
- **OK** : Seleciona um menu, confirma a operação selecionada, ou exibe a Lista de Canais no modo
- ΤV
- **USB** : Conexão para dispositivos USB
- Compartimento do cartão de acesso : Para inserir o cartão de acesso
- Image: Indicador de sintonia de canal analógico.

#### 4. Painel Traseiro

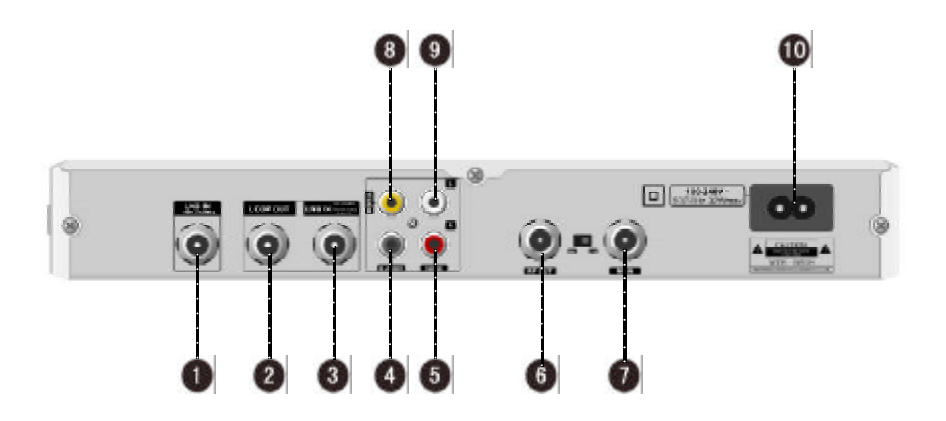

- **1** LNB IN: Conecta LNB da antena parabólica ao receptor analógico
- 2 LOOP OUT :Loop de saída do sinal de RF
- 3 LNB IN: Conecta LNB da antena parabólica ao receptor digital.
- **D-AUDIO**: Saída de áudio digital para Home Theater (DTS).
- 9 5 L/R AUDIO :Saída de sinal de áudio
- **(6) RF OUT :**Saída de RF para a entrada RF da TV (CH3 / CH4)
- **RF IN** :Entrada para antena VHF / UHF
- **(B) VIDEO** :Saída de sinal de vídeo
- 100-240V~ :Fonte de alimentação.

#### 5. Controle Remoto

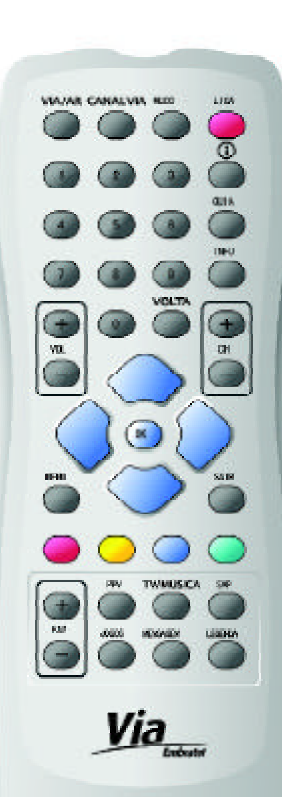

| Item       | Function                                          |  |  |
|------------|---------------------------------------------------|--|--|
| VIA/AR     | Alterna entre canais Via e canais analógicos      |  |  |
| CANAL VIA  | Sintoniza Canal Informativo da Via Embratel       |  |  |
| MUDO       | Silencia / restaura o áudio                       |  |  |
| LIGA       | Alterna entre ligado e stand by                   |  |  |
| 0-9        | Teclas numéricas                                  |  |  |
| <b>(</b> ) | Interatividade                                    |  |  |
| GUIA       | Entra no Guia de Programação                      |  |  |
| INFO       | Mostra informações do programa sintonizado        |  |  |
| VOL+/-     | Ajusta o volume                                   |  |  |
| CH+/-      | Canais para cima e para baixo ou opções de menu   |  |  |
| VOLTA      | Retorna ao canal anteriormente sintonizado        |  |  |
| ▲▼         | Canais para cima e para baixo ou opções de menu   |  |  |
|            | Ajusta o volume ou move o cursor para a opção     |  |  |
|            | esquerda ou direita do menu                       |  |  |
|            | Seleciona um menu, confirma a operação            |  |  |
| ОК         | selecionada, ou exibe a Lista de Canais no mode   |  |  |
|            | TV                                                |  |  |
| MENU       | Exibe o Menu Principal ou retorna para TV         |  |  |
| SAIR       | Retorna ao menu ou tela anterior                  |  |  |
| TECLAS     |                                                   |  |  |
| COLORIDAS  | Funções dependent do menu ou tera atuar           |  |  |
| FAV+/-     | Canais favoritos para cima e para baixo           |  |  |
| PPV        | Pay per View                                      |  |  |
| TV/ MÚSICA | Alterna entre os modos radio e TV                 |  |  |
| SAP        | Seleciona áudio alternativo (quando disponível)   |  |  |
| JOGOS      | Entra no menu de Jogos                            |  |  |
| MENSAGEM   | Exibe tela de mensagens                           |  |  |
| LEGENDA    | Seleciona legenda alternativa (quando disponível) |  |  |

Nota: as teclas mencionadas no Menu Principal se referem às do controle remoto, exceto se observado diferente.

#### 6. Conexões

As figuras a seguir mostram as conexões para a TV e outros equipamentos. Se você necessitar de qualquer ajuda para ligação de equipamentos específicos, contate o serviço de atendimento ao cliente.

#### Dois modos de entrada de antena estão disponíveis:

#### Entrada com um cabo. (Figura 1)

1.Conecte a entrada LNB IN (digital) a uma antena ou chave de RF (Conecta LNB da antena parabólica ao sintonizador digital)

2. Conecte a entrada **LNB IN** (analógico) à saída **LOOP OUT** com um cabo de RF. (estende a conexão da antena ao sintonizador analógico)

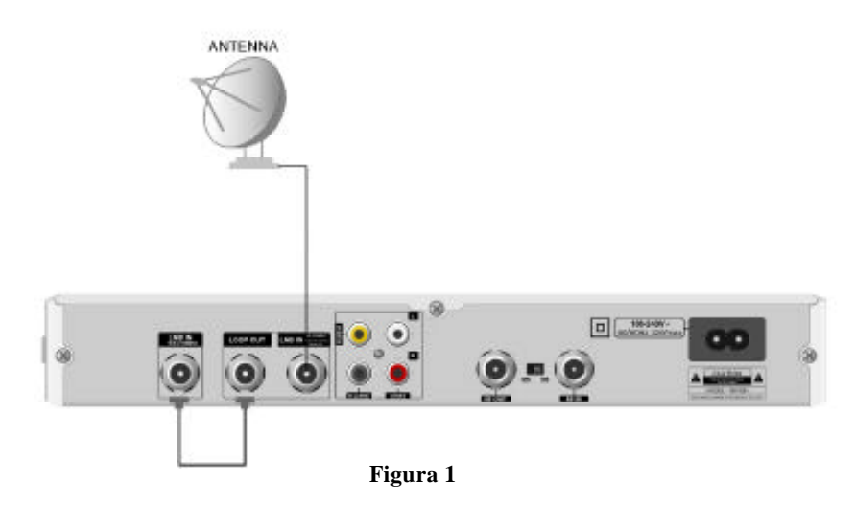

#### Entrada com dois cabos. (Figura 2)

1.Conecte a entrada LNB IN (analógico) a uma antena de banda C. (Conecta LNB da antena parabólica ao sintonizador analógico)

2.Conecte a entrada LNB IN (digital) a uma antena banda KU. (Conecta LNB da antena parabólica ao sintonizador digital)

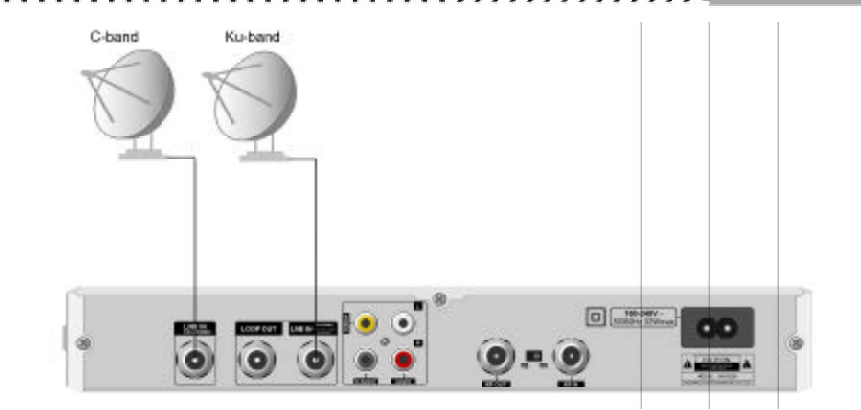

Figura 2

#### Conecte a TV e outros equipamentos relacionados:

1. Conecte as saídas VIDEO e L/R-AUDIO do receptor às entradas correspondentes da TV com cabo RCA.

2. Conecte a saída D-AUDIO do receptor à entrada correspondente do Home Theater com um cabo RCA (opcional).

3. Conecte a saída RF OUT do receptor à entrada de antena da TV ou de outro receptor com um cabo de RF (opcional).

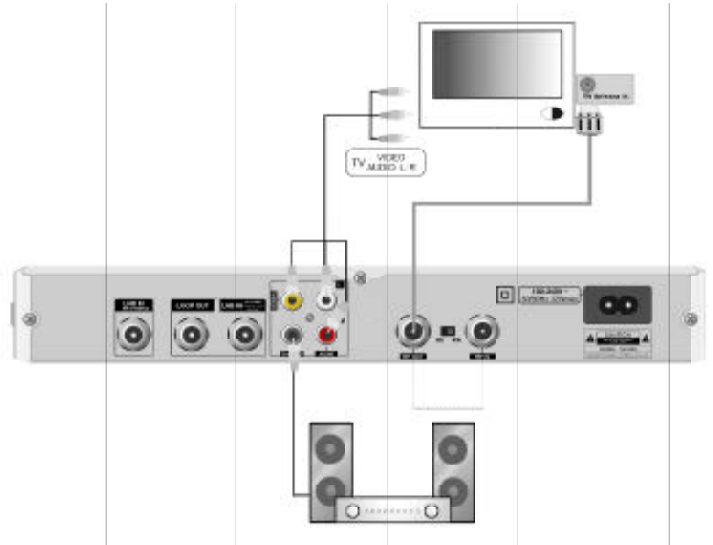

#### II. Instalação

8

Atenção: essa função é de uso exclusivo do técnico instalador credenciado. O uso indevido pode desconfigurar o receptor, resultando no mau funcionamento do receptor.

### **III. Menu Principal**

Pressione a tecla MENU no controle remoto para exibir o menu principal. O menu principal consiste nos seguintes itens:

- ٠ Instalação
- \* Preferências
- ٠ Configurações
- ٠ Informações
- ••• Jogos

Selectione os itens usando as teclas **AV**.Pressione tecla **b** para ativar o sub-menu.

No sub-menu, pressione as teclas **AV** para selecionar o item desejado e **OK** para entrar ou **d** para retornar ao menu principal.

#### 1. Instalação

Atenção: essa função é de uso exclusivo do técnico instalador credenciado. O uso indevido pode desconfigurar o receptor, resultando no mau funcionamento do receptor.

#### 2. Preferências

Neste menu podem ser configurados os Canais Favoritos e conferidas as informações técnicas dos canais.

#### 2.1 Canais Favoritos

A partir do Menu Principal, selecione a opção Preferências e em seguida Canais Favoritos para configurar a lista de canais favoritos

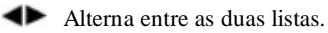

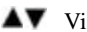

▲▼ Visualiza a lista.

Pressione TV/MÚSICA para alternar entre os modos TV rádio.

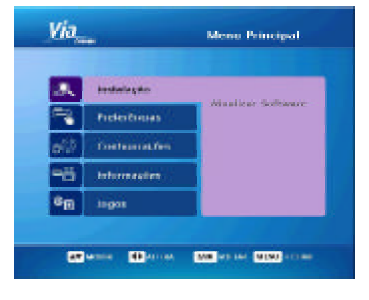

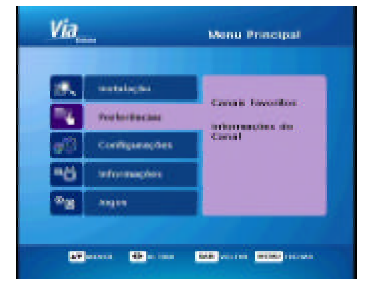

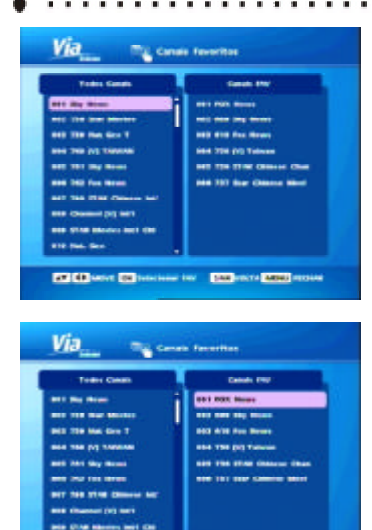

# Marging Substranging of a Canad With response Marging of a Canad With response Margi

all distance into a

SAM PROFIL MARKS PROP

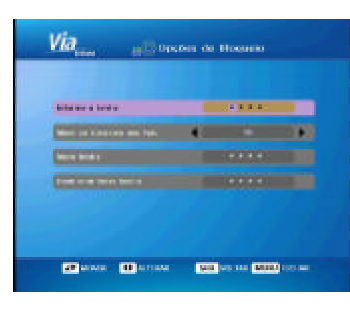

.........

#### Como adicionar um canal favorito

- 1. Mova o cursor para a lista de canais.
- 2. Pressione as teclas AV para selecionar o canal desejado.

3. Pressione **OK** para confirmar, o canal selecionado será exibido na lista FAV.

#### Como remover um canal favorito

- 1. Mova o cursor para a lista FAV.
- 2. Pressione as teclas AV para selecionar o canal desejado

3. Pressione **OK** para confirmar, o canal selecionado será removido da lista FAV.

Após concluir, pressione **SAIR** para retornar ao menu anterior, ou pressione **MENU** para retornar ao modo TV.

#### 2.2 Informações do canal

Esta tela exibe informações sobre o canal sintonizado, como frequencia, taxas, etc.

#### 3. Configurações

O Menu de Configurações consiste em **Opções de Bloqueio**, **Configurações Gerais** e **Configurações de Fábrica**.

#### 3.1 Opções de Bloqueio

Informe a senha: A senha padrão é 0000.

Nível de controle dos pais: Selecione o nível desejado utilizando as teclas

**Nova senha:** Digite a nova senha usando as teclas numéricas (0-9).

**Confirmar nova senha:** Digite a nova senha uma vez mais para confirmar.

Depois de terminar o ajuste, pressione **SAIR** para retornar ao menu anterior ou pressione **MENU** para voltar para o modo TV.

Nota: Você deve se lembrar da senha, pois será utilizada em diversas funções.

#### 3.2 Configurações Gerais

Idioma do menu: Selecione Inglês ou Português.

Transparência do menu: Ajuste o nível de transparência de

65% a 100%, utilizando as teclas **4**.

**Modo de TV:** Selecione PAL-M, NTSC-M ou AUTO através das teclas

**Modo de aspecto:** Selecione modo desejado entre Letter Box, PanScan ou AUTO pelas teclas

**Proporção de tela:** Selecione a relação de aspecto entre 4:3, 16:9 ou AUTO pelas teclas **ID**. (4:3 para TV normal, 16:9 para **TV** com tela wide screen)

**Modo de Audio:** Utilize as teclas **A** para selecionar o modo adequado de áudio entre estéreo, Esquerda e Direita.

**Tempo de exposição do menu:** Ajuste o tempo de exposição do canal de informações entre 2,3,4,5 e 10.

Fuso horário: Exibe o fuso horário local.

Depois de terminar o ajuste, pressione **SAIR** para retornar ao menu anterior ou pressione **MENU** para voltar para o modo TV.

#### 3.3 Configurações de Fábrica

Esta função é protegida por senha e é de uso exclusivo dos técnicos da Via Embratel.

#### 4. Informações

O Menu de Informações consiste em **Informações de Cartão de** Acesso (CA), Informações de Correio e Informações de Sistema.

| Berrie Barr            |            | RING         |     |
|------------------------|------------|--------------|-----|
| TRADUCTOR AND ADDRESS. | •          | 100          |     |
| NUMBER OF COL          | <b>a</b> . | NO.          |     |
| Name of the NA         |            | - Normali    |     |
| Nageorgia da Sala      |            | 4010         |     |
| Note to Aster          | <b>a</b> . | · Report dat | 1.0 |
| NAME OF A PARTY OF     | •          | - 10         |     |
|                        |            |              |     |
|                        |            |              |     |

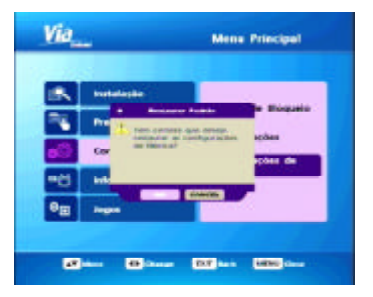

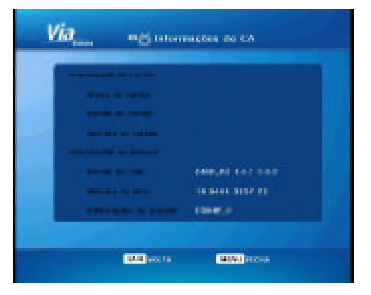

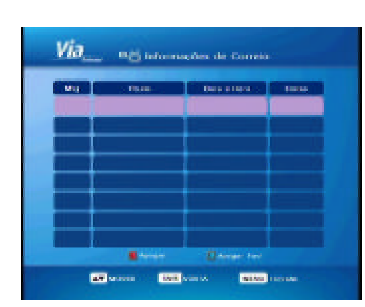

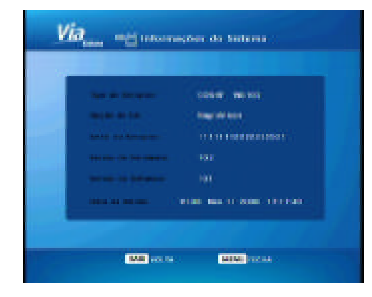

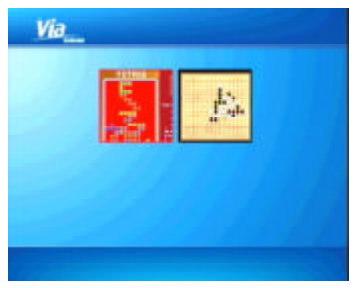

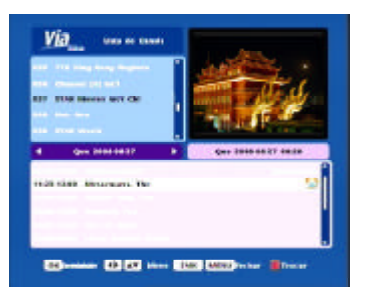

#### 4.1 Informações de CA

Esta tela mostra o informações do cartão de acesso, como status, versão do cartão, etc.

#### 4.2 Informações de correio

Você também pode pressionar a tecla **MENSAGEM** diretamente do controle remoto para exibir a tela de informações de correio. Pressione a tecla **VERMELHA** no controle remoto para apagar as mensagens selecionadas e pressione a tecla **AZUL** para apagar todos os e-mails.

#### 4.3 Informações de sistema

Esta tela mostra informações de sistema, como tipo de IRD, CAM, número de série do IRD, etc.

#### 5. Jogos

O sistema oferece dois jogos interativos: Gobang & Tetris. Você também pode acessar essa tela pressionando a tecla **JOGOS** no controle remoto.

#### 6. Teclas de atalho

#### 6.1 GUIA

Estando fora do menu, pressione a tecla **GUIA** no controle remoto, a tela de guia será exibida. No canto superior esquerdo da janela, a lista de canais é exibida. No canto superior a direita da janela, a tela PIP exibe o programa atual do canal destacado.

Abaixo da lista de canais, há uma barra de informações, você pode selecionar a data dentro da semana através das teclas (). Na parte inferior da tela, a lista de programa selecionada é mostrada. Você pode usar o botão VERMELHO do controle remoto para trocar entre as listas de Canais e Programas.

Na lista de canais:

1. Pressione as teclas ▲▼ para selecionar um canal desejado e pressione **OK** para exibir;

2. Pressione OK novamente para exibir em tela cheia.

Na lista de programas:

Você pode selecionar um programa e pressionar a tecla **INFO** para exibir informações detalhadas.

Se o programa selecionado está sendo exibido, pressione **OK** para exibir em tela cheia.

Se você apontar para uma programação futura, pressione **OK** para agendá-la. O programa agendado será marcado com um despertador, e o receptor irá lembrá-lo próximo ao horário de exibição. Se quiser cancelar o agendamento, pressione **OK** novamente.

#### 6.2 Lista de canais

Estando fora do menu, pressionando **OK** diretamente, a lista de canais será exibida.

Utilize as teclas **()** para alternar os grupos de TV.

Utilize as teclas ▲▼ para selecionar o canal pretendido e então pressione a tecla OK para visualização no modo de tela cheia. Pressione TV/MÚSICA para alternar entre os grupos de TV e de rádio.

#### 6.3 INFO

 Pressione a tecla **INFO** para exibir o mini guia, mostrando informações do programa do canal sintonizado e o próximo canal.
Antes que o mini guia desapareça, pressione a tecla **INFO** novamente para informações detalhadas do programa atual.

#### 6.4 Controle de volume

#### • Volume

Pressione as teclas **A** para ajustar o volume.

#### Mudo

Pressione a tecla MUDO para silenciar / restaurar áudio.

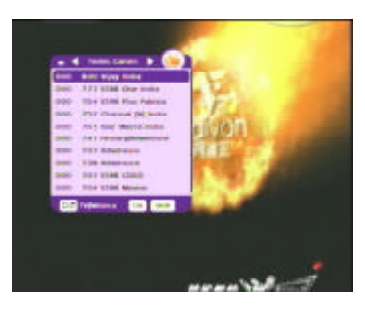

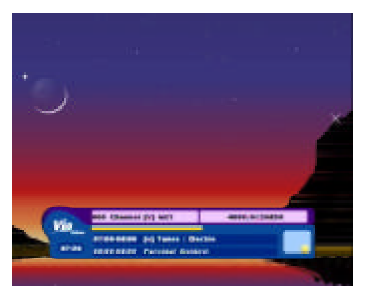

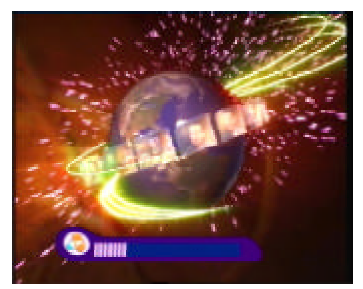

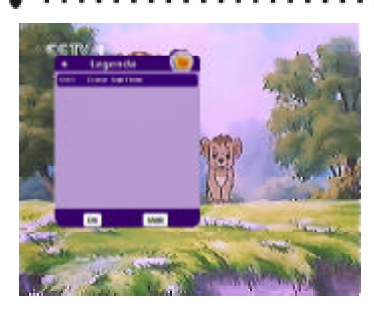

#### 6.5 Legendas

Quando nenhum menu é exibido, pressione a tecla **LEGENDA** para entrar no sub-menu de legenda.

Pressione as teclas  $\blacktriangle \nabla$  para selecionar a língua desejada e pressione **OK** para confirmar o ajuste.

Se você desejar desabilitar a legenda, pressione as teclas ▲▼para selecionar '001 Sem Legenda' e pressione **OK** para desabilitar.

Nota: Função disponível quando gerado pela Programadora do canal.

#### IV. Canais Analógicos Satelitais

Pressione a tecla VIA/AR para entrar no modo de canais analógicos satelitais. Neste modo, acende o indicador 'A' do painel frontal. Pressione as teclas ▲▼ ou CH+/- para trocar de canais. Pressione as teclas ▲▶ ou VOL+/- para ajustar o volume. Pressione a tecla MENU para retornar para o menu principal ou VIA/AR para retornar aos canais Via.

# V. Especificação Técnica

| Sintonizador Digital       |                                       |  |  |
|----------------------------|---------------------------------------|--|--|
| Frequencia de Entrada      | 950~2150MHz                           |  |  |
| Nível de Entrada           | -65~-25dBm                            |  |  |
| Impedância de Entrada      | 75 ohms                               |  |  |
| Sintonizador Analógico     |                                       |  |  |
| Frequencia de Entrada      | 900~2150MHz                           |  |  |
| Nível de Entrada           | -60~-30dBm                            |  |  |
| Impedância de Entrada      | 75 ohms                               |  |  |
| Decodificação de Canal     |                                       |  |  |
| Padrão                     | DVB-S EN300421, DVB-S2 ETSI TR102 376 |  |  |
| Tipo de Demodulação        | QPSK, 8PSK                            |  |  |
|                            | 2.0~45 MS/s for DVB-S/QPSK            |  |  |
| Taxa de Símbolos           | 10~30MS/s for DVB-S2/QPSK             |  |  |
|                            | 10~30MS/s for DVB-S2/8PSK             |  |  |
| Demultiplexer              |                                       |  |  |
| Padrão                     | ISO/IEC 13818-1                       |  |  |
| Decodificação de Áudio     |                                       |  |  |
| Dodrão do Ándio            | MPEG-1 Layer I and II                 |  |  |
|                            | MPEG-2 Layer II, MPEG2 AAC, AAC-SBR   |  |  |
| Frequencia de Amostragem   | 32,44.1& 48kHz                        |  |  |
| Saísa de Áudio             | Esquerdo, Direito, Estéreo            |  |  |
| Decodificação de Vídeo     |                                       |  |  |
| Padrão de Vídeo            | MPEG-2 MP@ML,                         |  |  |
|                            | MPEG-4 AVC main profile level 3.0     |  |  |
| Saída de Vídeo             | Vídeo composto                        |  |  |
| Fonte de Alimentação       |                                       |  |  |
| Tensão de Entrada          | 100~240V(AC), 50/60Hz                 |  |  |
| Consumo                    | 32W max                               |  |  |
| Ambiente                   |                                       |  |  |
| Dimensão                   | 280*185*40mm                          |  |  |
| Peso Líquido               | 1.33kg                                |  |  |
| Temperatura de Operação    | 0 ~40                                 |  |  |
| Temperatura de Armazenagem | -25 ~70                               |  |  |
| Umidade de Armazenagem     | 5% ~ 95%                              |  |  |

• •

## VI. Resolução de Problemas

| Problema                                           | Possíveis causas                                       | O que fazer                                                                                   |
|----------------------------------------------------|--------------------------------------------------------|-----------------------------------------------------------------------------------------------|
| LED no painel frontal<br>não acende                | Cabo de alimentação<br>não está conectado              | Verifique e certifique-se de que o<br>cabo de alimentação está<br>conectado à tomada          |
|                                                    | O cabo de antenna<br>está desconectado.                | Conecte o cabo de antenna corretamente.                                                       |
| Sem sinal                                          | Parametros de<br>programa ajustados<br>incorretamente. | Ajuste os parametros corretos                                                                 |
|                                                    | Sem sinal na antenna<br>parabólica                     | Tente novamente quando o sinnal for restaurado.                                               |
| Com imagem, mas<br>sem som.                        | O cabo de áudio não<br>está conectado<br>firmemente.   | Conecte o cabo de audio corretamente.                                                         |
|                                                    | Oreceptor está no<br>modo MUDO                         | Pressione a tecla <b>MUDO</b> para restaurar o volume.                                        |
|                                                    | O volume está<br>ajustado<br>no mínimo.                | Aumente o volume para um nível<br>adequado.                                                   |
|                                                    | A configuração de<br>áudio está errada.                | Selecione o modo de áudio<br>correto em <b>Configurações</b><br><b>Gerais</b>                 |
| Com som,                                           | O cabo de vídeo não<br>está conectado<br>firmemente.   | Conecte o cabo de vídeo corretamente.                                                         |
| mas sem imagem                                     | O receptor está no<br>modo Rádio.                      | Funcionamento normal                                                                          |
| Sem imagem e sem<br>som                            | O receptor está no<br>modo <i>stand by</i>             | Pressione a tecla LIGA para entrar em operação.                                               |
| Desencontro de áudio<br>e vídeo ou som<br>anormal. | A configuração de<br>áudio está errada.                | Selecione o modo de áudio<br>correto (ou a língua de áudio) em<br><b>Configurações Gerais</b> |

| Problema              | Possíveis causas          | O que fazer              |  |
|-----------------------|---------------------------|--------------------------|--|
| D                     | O Smart Card não está     | Insira o cartão          |  |
|                       | inserido corretamente.    | corretamente.            |  |
| riograma nao pode ser | O Smart Card não está     |                          |  |
| exibido               | autorizado a decodificar  | Funcionamento normal     |  |
|                       | o programa.               |                          |  |
| A imagem congela ou   | O sinal de RF está muito  | Verifique as conexões    |  |
| faz mosaicos.         | fraco                     | de antena.               |  |
|                       | O controle não está       | Aponte o controle remoto |  |
| Controla romoto não   | apontado diretamente      | para o painel frontal do |  |
| funciona.             | para o receptor.          | receptor.                |  |
|                       | Pilhas do controle remoto | Substitus as botorios    |  |
|                       | fracas ou sem carga.      | Substitua as baterias    |  |

**Nota:** Se você não puder resolver o problema, mesmo seguindo as instruções acima, entre em contato conosco acessando o site <u>www.viaembratel.com.br</u> ou pelo SAC – Serviço de Atendimento ao Cliente através do telefone **103 21**.

Para consultar o contrato de adesão, acesse o site <u>www.viaembratel.com.br</u>.